## คู่มือการชำระค่าธรรมเนียมผ่านระบบการรับชำระเงินกลาง ของบริการภาครัฐ (e-payment) ในส่วนการอนุญาตวัตถุอันตราย

 ผู้ประกอบการสามารถติดตามการดำเนินการเกี่ยวกับการอนุญาตวัตถุอันตรายโดยใช้โปรแกรมเว็บเบราเซอร์ เช่น Google Chrome เข้าไป http://eis.diw.go.th/haz/hazdiw/searc\_recv.asp จะแสดงหน้าจอดังรูปที่ 1

| 为 н        | กองบริหารจัดการวัด<br>AZARDOUS SUBSTANCES MANAG | ถุอันตราย      |                                    |  |  |
|------------|-------------------------------------------------|----------------|------------------------------------|--|--|
| E-services |                                                 |                | เข้าหน้าที่ HOME                   |  |  |
| เลขรับ >   | ชื่อผู้ประกอบการ 🍉                              | วันที่อื่น 🕨 👪 | คันหา <mark>ดำแนะนำ (Help?)</mark> |  |  |
|            | 1                                               | 1              |                                    |  |  |
|            |                                                 |                |                                    |  |  |

รูปที่ 1 หน้าจอหลักการติดตามการดำเนินการเกี่ยวกับการอนุญาตวัตถุอันตราย

 กรอกชื่อผู้ประกอบการอย่างน้อย 3 ตัวอักษร และระบุวันที่รับเรื่อง และกดปุ่มค้นหา ระบบจะแสดง รายการคำขอ ดังรูปที่ 2

|           | กองบริหารจัดการวัตถุอันตราย<br>ผลzarbous substances ผลผลดูยพยพт อเพเรเดท |        |                                  |                |             |       |                          |  |  |
|-----------|--------------------------------------------------------------------------|--------|----------------------------------|----------------|-------------|-------|--------------------------|--|--|
| E-service | <del>2</del> S ຈັນ                                                       |        |                                  |                |             |       | <u>เจ้าหน้าที่ HOME</u>  |  |  |
| เลขรับ 🕨  |                                                                          | ชื่อ   | ผ <mark>ู้ประกอบการ ▶</mark> ฮาช | วันที่ยื่น 🕨 🖡 | 12/02/2563  | ด้นหา | <u> คำแนะน</u> ำ (Help?) |  |  |
| เลขรับที่ | วันที่รับเรื่อง                                                          |        | ชื่อผู้ขอ                        |                | ประเภทเรื่อ | 8     | ผลการพิจารณา             |  |  |
| 4303      | 12/2/2563                                                                | บริษัท | ท์ จำกัด                         | ข              | อครอบครองๆ  |       | <u> กลิก</u>             |  |  |
| 4300      | 12/2/2563                                                                | บริษัท | ท์ จำกัด                         | ข              | อครอบครองๆ  |       | <u>คลิก</u>              |  |  |
| 4297      | 12/2/2563                                                                | บริษัท | ท์ จำกัด                         | ข              | อครอบครองๆ  | -     | <u> </u>                 |  |  |
| 4295      | 12/2/2563                                                                | บริษัท | ท์ จำกัด                         | ข              | อกรอบกรองๆ  |       | <u>คลิก</u>              |  |  |
|           |                                                                          |        | HOME                             |                |             |       |                          |  |  |

รูปที่ 2 หน้าจอค้นหาคำขอ

 กดลิงค์ "คลิก" ระบบจะแสดงสถานะของคำขอ ซึ่งถ้าการพิจารณาเสร็จแล้ว และมีการออกใบอนุญาต เรียบร้อยแล้ว หน้าจอจะแสดงปุ่มเพื่อให้ผู้ประกอบการพิมพ์ใบแจ้งชำระค่าธรรมเนียมดังรูปที่ 3

| -service  | es              |                |                                           |                                              | กรุณา อ่านคำแนะนำ ( | (Help?) ให้เข้าใจก | <b>อนไข้บริการ</b> ค | ຈັນ   | <u>เจ้าหน้าที่ HOME</u> |
|-----------|-----------------|----------------|-------------------------------------------|----------------------------------------------|---------------------|--------------------|----------------------|-------|-------------------------|
| เลขรับ 🕨  |                 | ชื่อผู้ประกอบก | 🚱 ระบบติตามเรื่อง - G                     | oogle Chrome                                 | —                   |                    | 2/2563               | ด้นหา | <u> ลำแนะนำ</u> (Help?  |
| ເລນຈັນກີ່ | วันที่รับเรื่อง |                | Not secure                                | eis.diw.go.th/h                              | az/hazdiw_new/re    | sault_lis          | ประเภทเรื่           | ้อง   | ผลการพิจารณ             |
| 1303      | 12/2/2563       | บริษัท เ       |                                           |                                              |                     |                    | હબુ                  |       | <u>คลิก</u>             |
| 4300      | 12/2/2563       | บริษัท เ       |                                           |                                              | 8                   |                    | 49                   |       | <u>คลิก</u>             |
| 4297      | 12/2/2563       | บริษัท เ       |                                           | <b>(</b>                                     | <b>)</b>            |                    | 49                   |       | <u>คลิก</u>             |
| 4295      | 12/2/2563       | บริษัท เ       |                                           | trajulite surviva por<br>conversion or incom | MERONA<br>MC HOMA   |                    | 49                   |       | <u>คลิก</u>             |
|           |                 |                |                                           | ุกอ.                                         | .2                  |                    | -                    |       |                         |
|           |                 |                | ชื่อผู้ยืน : บริษัท เ                     | 10/0/0500                                    | า์ จำกัด            |                    |                      |       |                         |
|           |                 |                | เลขรบท : 4297 วนเ<br>เอ้าแน้อยี่เว้าความเ | 1:12/2/2563 เรือ<br>(สอบ2):                  | ง เขอครอบครองข      |                    |                      |       |                         |
|           |                 |                | เจ้าหน้าที่ยังใจารณา:                     | ม(พ.ห.ว).<br>นายจิโรตม ตริตาคม               | 1                   |                    |                      |       |                         |
|           |                 |                | ผลการพิจารณา : พิจ                        | ารณาเสร็จแล้ว วันที่                         | 24/2/2563           |                    |                      |       |                         |
|           |                 |                | พิมพ์ใบแจ้งชำระค่าย                       | รรมเนียม : ใบแจ้                             | งชำระค่าธรรมเนียม   |                    |                      |       |                         |
|           |                 |                | หมายเหต : มารับด้ว                        | มตนเอง                                       |                     |                    | -                    |       |                         |

## รูปที่ 3 หน้าจอแสดงปุ่มเพื่อพิมพ์ใบแจ้งชำระค่าธรรมเนียม

4. เมื่อกดปุ่มพิมพ์ใบแจ้งชำระค่าธรรมเนียม ระบบจะแสดงใบแจ้งชำระค่าธรรมเนียมดังรูปที่ 4

| ร้องผู้ข่าระ บริษัท<br>มากรับประวัยสา Date : 26 กุมภาพันธ์ 2563 รมักรับประวัย<br>สามันแหลงประ/Start Date : 26 กุมภาพันธ์ 2563 รมักรับประวัย<br>สามันในชก (บาท) : 500.00<br>1 ในธนุญากมีไร้ในกรอบกรองสีมรักกอันกระย<br>มายสายก0305123018863 ราย<br>1 ในธนุญากมีไร้ในกรอบกรองสีมรักกอันกระย<br>รามสร้าสสีน (บาท) : 500.00<br>สำหวามสนินที่มีในโครอบกรองสีมรักกอันกระย<br>รามสร้าสสีน (บาท) : 500.00<br>สำหวามสนินที่มีในโครอบกรองสีมรักกอันกระย<br>รามสร้าสสีน (บาท) : 500.00<br>สำหวามสนินที่มีในครอบกรองสีมรักกอันกระย<br>รามสร้าสสีน (บาท) : 500.00<br>สำหวามสนินที่มีในโครอบกรองสีมรักกอันกระย<br>รามสร้าสสีน (บาท) : 500.00<br>สำหวามสนินที่มีเป็นครอบกรองส์มรักกอันกระย<br>รามสร้าสสีน (บาท) : 500.00<br>สำหวามสนินที่มีเป้าระ : บริษัท<br>ในแล้งการประวงิน สำหรับธนากรร<br>รักสอ้างสีน (Ref.) 1 : 6302260000109510<br>รรัสอ้างสีน (Ref.) 2 : 63052667<br>เป็นหลุ(Cash)   เกษณชีมชีมชีก(Cashier's Cheque) สำหวามสนินที่มีสองสาระ (บาท)<br>500.00<br>- เป็นรายสารสารสารสารที่ส่างสีน (Ref.) 2 : 63052667<br>- เป็นหลุ(Cash)   เกษณชีมชีมชีก(Cashier's Cheque) สำหวามสนินที่มีสองสาระ (บาท)<br>500.00<br>- เป็นรายสารสารสารที่มีกอสนาระระบบการวันประธานกรรับประบริกันกอนที่<br>สัมชานในที่หนึ่งการแกรกรระบริกรระยานทรรับประธานกรรับประธานที่มายสารทรงรับประบรินิทธารการรับ<br>- เกรีอนการสารทรงรับประธานกรรับประธานที่มายการการรับประธานสารทรงรับขารรับประธานการรับประธานที่มีนกอนที่<br>- เกรีอนการการที่มีนกอนที่ (Cross Bank Bill Payment) และสนรการรับขารรับประธานกรรับประธานกรรับประธานสารทรงรับขาร<br>- เกรีอนการการที่มีนกรรงการ<br>- เกรีอนการการที่มีนกระบรรรรายสารทรงรับขาร<br>- เกรีอนการการที่มีนกรรรระยุประชานขางการ (Cross Bank Bill Payment) และสนรการรับขารรับประชานสารทรงรับขาร<br>- เกรีอนขารระยุประชานาร์<br>- เกรีอนประรายสารทรงราช (Cross Bank Bill Payment) และสนรการรับขาร<br>- เกรีอนการสราชางรับขารระชานชางราชานรรรรรรรรรรรรรรรรรรรรรรรรรรรรร                                                                                                    | ปมแจ้งการชำระเจ                                                                                                    | iu.                                                            |                                                                                                    |                                                                                                    | กองเ                                         | เริ่หารจัดการวัดฤอันตราย<br>กรมโรงงานอุดสาหกรรม<br>กระทรวงอุดสาหกรรม                          |
|----------------------------------------------------------------------------------------------------|----------------------------------------------------------------------------------------------------|----------------------------------------------------------------|----------------------------------------------------------------------------------------------------|----------------------------------------------------------------------------------------------------|----------------------------------------------|-----------------------------------------------------------------------------------------------|
| <ul> <li>รันศึกรีมชาระ/Start Date : 26 กุมกาพันธ์ 2563 รับสร้างถึง : 6302260000109510</li></ul>                                                                                                    | ชื่อผู้ชำระ : <b>บริษัท</b> เ                                                                                                    |                                                                | จำกัด                                                                                                    | เฉขที่ใบแจ้งกา                                                                                                    | รชำระ/Bill N                                 | o: 63022600001095                                                                             |
| ครบกำหนดข่าระ/Due Date : 26 พฤษภาคม 2563       ปหาหนจินที่สังหง่าระ (บาท) : 500.00         จำหัน/Item       รายการ/Description       ร่านสายผินสินที่สังหง่าระ (บาท) : 500.00         1       ใบอนการมีไว้ในครอบกรองจังกัดกิจันคราย       500.00         จำหารบริการมีไว้ในครอบกรองจังกัดกิจันคราย       500.00         จำหารบริการมีไว้ในครอบกรองจังกัดกิจันคราย       500.00         จำหารบริการมีโร้ใน/Item       500.00         จำหารบริการน้ำสิน (บาท)       500.00         จำหารบริการน้ำสิน (บาท)       500.00         จำหารบริการน้ำสิน       -ทำร้อยบาทก้าน -         รับสู่ปกระ :       บริษัท         รับสามาระระวัน       สำหรับธนาคาร         รับสามาระระวัน       สำหรับธนาคาร         รับสามานสินที่มีหรือปกระระวัน       สำหรับธนาคาร         รับสามาระระวัน       สำหรับธนาคาร         รับสามาระวัน       สำหรับธนาคาร         รับสามานสินที่มีหรือปกระระวัน       สำหรับระการ         รับสามานสินที่มีหรือปกระระวัน       สำหรับสามาระวันสามาระวันสามาระวันสามาระวันสามาระวันสามาระวันสามาระวันสามาระวันสามาระวันสามาระวันสามาระวันสามาระวันสามาระวันสามาระวันสามาระวันสามาระวันสามาระวันสามาระวันสามาระวันสามาระวันสามาระวันสามาระวานสามาระวันสามาระวันสามาระวันสามาระวันสามาระวันสามาระวันสามาระวันสามาระวันสามาระวันสามาระวันสามาระวันสามาระวันสามาระวันสามาระวันสามาระวันสามาระวานสามาระวันสามาระวันสามาระวันสามาระวันสามาระวันสามาระวันสามาระวันสามาระวันสามาระวันสามาระวันสามาระวันสามาระวันสามาระวันสามาระวันสามาระวานสามาระวันสามาระวานสามาระวันสามาระวัน                                                                                                    | วันที่เริ่มชำระ/Start Date : 2                                                                                                    | 6 กุมภาพ่                                                      | งันธ์ 2563                                                                                                    |                                                                                                    | รหัสอ้างอิง :                                | 6302260000109510                                                                              |
| สำคับ/Item         รามการ/Description         สำหนามนั้น/Amount (Baht)           1         ใบอนฐากมิโร้โนกรอบกรองรีงวัดกุอันตราย         500.00           1         ใบอนฐากมิโร้โนกรอบกรองรีงวัดกุอันตราย         500.00           สำหนับแหน่งคายการบรรรณ         รามกำร์นี้สำหนุบาท         500.00           สำหนับสินกระทั่งสา/บอน         - ห้าร้อยบาทกัวน -           ทั่งสัตร/สามาระกรณ         สำหรับธนากกรร           รัณที่รุ่งสาระ:         บริษัท         สำหรับธนากกร           รัณที่รุ่งสาระ:         บริษัท         สำหรับธนากกร           รัณที่รุ่งสาระ:         บริษัท         สำหรับธนากกร           รับการและระระนะ         สำหรับสาระระระนะ         สำหรับอนากกันธ์ 2563           การและสุประสาระ         รับสักร์จังเรียง(Ref.) 1: 6302260000109510           การสองระระบบอน Date :         26 พุษภาคม 2563         ราสส์ส้างจัง (Ref.) 1: 6302260000109510           เป็นสุด(Cash)         และสุดะสาระเรียง(Transfer)         500.00           โมนสุด(Cash)         และสุดะสาระเรียง(Transfer)         500.00           โมนสุด(Cash)         และสุดะสาระเรียง(Transfer)         500.00           โมนสุด(Cash)         และสุดะสาระ         รามสาระสาระ           โมนสุด(Cash)         และสุดะสาระ         รามสาระ           โมนสุด(Cash)         และสุดะ         รามสาระ                                                                                                    | ครบกำหนดชำระ/Due Date :                                                                                                    | 26 พฤษ                                                         | ษภาคม 2563<br>                                                                                                    | 1                                                                                                    | ่านวนเงินที่ต้                               | องชำระ (บาท) : 500.00                                                                         |
| 1         ใบอนุญากมีไว้โนตรอบครองรีมวัตกุอันตราย         500.00           ร่างกรีงสีม (บาท)         500.00           ร่างกรีงสีม (บาท)         500.00           ร่างกรีงสีม (บาท)         500.00           ร่างกรีงสีม (บาท)         500.00           ร่างกรีงสีม (บาท)         500.00           ร่างกรีงสีม (บาท)         500.00           ร่างกรีงสีม (บาท)         500.00           ร่างกรีงสีม (บาท)         500.00           ร่างกรีงสีม (บาท)         500.00           ร่างกรีงสีม (บาท)         500.00           ร่างกรีงสีม (บาท)         500.00           ร่างกรีงสีม (บาท)         500.00           ร่างกรีงสีม (บาท)         500.00           ร่างกรีงสีม (Ref.) 1:         630226000109510           ร่างกรีงสีม (Ref.) 2:         63052667           ร่างกรีงสีม (Ref.) 2:         63052667           ร่างกรีงสีม (Ref.) 2:         63052667           ร่างกรีงสีม (Ref.) 2:         500.00           ร่างกรีงสีม (Ref.) 2:         63052667           ร่างกรีงสีม (Ref.) 2:         500.00           1         ร่างกรีงสีม (Ref.) 2:         500.00           1         ร่างกรีงสีม (Ref.) 2:         500.00           1         ร่างกรีงสีม (Ref.) 2:         500.00                                                                                                    | สำลับ/Item                                                                                                    | - 10                                                           | รายการ/Descrip                                                                                                    | tion                                                                                                    | งำนา                                         | หนงิน/Amount (Baht)                                                                           |
| รามเท็งสั้น (บาท)         500.00           จำนวนเงินทั้งสั้น/Amount         - หัวร้อยบาทกัวน -           มีแข้งการข่าระเงิน         สำหรับอนาคาร           ชัยผู้ช่าระ :         บริษัท           มันข้ามาระเงิน         สำหรับอนาคาร           ชัยผู้ช่าระ :         บริษัท           มันที่เริ่มข่ารข่าระเงิน         สำหรับอนาคาร           ชัยผู้ช่าระ :         บริษัท           อ่านกามนั้นที่เริ่มข่ารข่าระเงิน         สำหรับอนาคาร           เป็นหรือการข่าระเงิน         รับส์กับอีน ::           26 กุมภาพันธ์ 2563         ระเดียว่างจิง (Ref.) 1 :           รอยบาทกังน         500.00           เป็นสาด(Cash)         เกษายายายายายายายายายายายายายายายายายายาย                                                                                                    | 1 ใบอนุญาต<br>เลขที่ขอ03                                                                                                    | มีไว้ในค<br>0512301                                            | รอบครองชิงวัตถุอันตราย<br>8663                                                                                                    |                                                                                                    |                                              | 500.00                                                                                        |
| รำนวนเงินทั้งสิ้น/Amount - ห้าร้อยบาทถ้าน - รางกรับธนาคาร       ร้างกรับธนาคาร     ร่างกรับธนาคาร       ร้างกรับธนาคาร     ร่างกรับธนาคาร       ร้างกรับธนาคาร     ร่างกรับธนาคาร       ร้างกรับธนาคาร     ร่างกรับธนาคาร       ร้างกรับราวรับ     ร่างกรับธนาคาร       ร้างกรับราวรับ     ร่างกรับธนาคาร       ร้างกรับราวรับ     ร่างกรับธนาคาร       ร้างกรับราวรับ     ร่างกรับราวรับ       ร้างกรับราวรับ     ร่างกรับราวรับ       ร้างกรับราวรับ     ร่างกรับราวรับ       ร้างกรับราวรับ     ร่างกรับราวรับ       ร้างกรับราวรับ     ร่างกรับราวรับ       ร้างกรับราวรับ     ร่างกรับราวรับ       ร้างกรับราวรับ     การรับราระเงินการรับการรับการรับการรับการรับการการรับการกรากกรรับการการรับการการการการรับการการรับการรับการรับการระหารระบาทการรับการการรับการรับการรับการรับการรับการการการรับการรับการการการการการการการการรับการการรับการการการการการการการการการการการการการก                                                                                                    |                                                                                                    |                                                                |                                                                                                    | รวมทั้งสิ้น (                                                                                                    | บาท)                                         | 500.00                                                                                        |
| โมงจัดกรชาระมัน     โมงจัดกรชาระมัน     โมงจัดกรชาระมัน     โมงจัดกรชาระมัน     โมงจัดกรชาระมัน     โมงจัดกรชาระมัน     โรงที่ประกาณและสายไป (Ref.) 1: 6302260000109510     รทัสอ้างมิง (Ref.) 1: 6302260000109510     รทัสอ้างมิง (Ref.) 1: 6302260000109510     รทัสอ้างมิง (Ref.) 2: 63052667     โรงสสด(Cash)    เหตุยายากมง 2563     รทัสอ้างมิง (Ref.) 2: 63052667     โรงสสด(Cash)    เหตุยายากมง 2563     รทัสอ้างมิง (Ref.) 2: 63052667     โรงสสด(Cash)    เหตุยายากมง 2563     รทัสอ้างมิง (Ref.) 2: 63052667     โรงสสด(Cash)    เหตุยายากมากรระโปรงสะวะยาการกระโหยากมายาน     โรงสสด(Cash)    โรงสมอร์แห่ง (Cashier 's Cheque)    รทัสอ้างมิง (Ref.) 2: 63052667     โรงสสด(Cash)    โรงสมอร์แห่ง (Cashier 's Cheque)    รทัสอ้างมิง (Ref.) 2: 63052667     โรงสสด(Cash)    โรงสมอร์แห่ง (Cashier 's Cheque)    รทัสอ้างมายากมายาน     โรงสมอร์แห่ง (Cashier 's Cheque)    รทัสอ้างมิง (Ref.) 2: 63052667     โรงสสด(Cash)    โรงสมอร์แห่ง (Cashier 's Cheque)    รทัสอ้างมายากมายาน     โรงสมอร์แห่ง (Cashier 's Cheque)    รทัสอ้างมายาการกระโยง 3 ในปกการ     โรงสมอร์ไป (Taranset)     โรงสมอร์ไป (Taranset)     โรงสมอร์ไป (Samo)     โรงสมอร์ไป (Samo)      โรงสมอร์ไป (Samo)     โรง | จำนวนเงินทั้งสิ้น/Amount                                                                                                    |                                                                |                                                                                                    | - ห้าร้อยบาทถ้วน -                                                                                                    |                                              |                                                                                               |
| <ul> <li> <ul></ul></li></ul>                                                                                                    | ข้อผู้ข่าระ : <b>บริษัท</b><br>วันที่เริ่มข่าระ/Start Date : 2<br>ครบกำหนดข่าระ/Due Date :                                                                                                    | <b>ณ</b><br>6 กุมภาพ<br>26 พฤ                                  | <b>้จำกัด</b><br>มันธ์ 2563<br>ษภาคม 2563                                                                                                    | รหัสอ้างอี<br>รหัสอ้างอี                                                                                                    | วันที/Date :<br>ผ (Ref.) 1 :<br>ผ (Ref.) 2 : | <b>สำหรับธนาคาร</b><br>26 ฤมภาพันธ์ 2563<br>6302260000109510<br>63052667                      |
| หมายเลขายัง แต่การ เป็นที่ 10 เกมส์ 10 เกมส์ 10 เกมส                                 <                                                                                                    | <ul> <li>โอนเงิน(Transfer)</li> </ul>                                                                                                    | C) NUCL                                                        | asilier s cheque)                                                                                                    | a ne sestembri a tr                                                                                                    | inse (um)                                    | 500.00                                                                                        |
| สังอ่าย/Pay         การรับช่าระเงินแทนหน่วยงานภาครัฐของระบบการรับช่าระเงินกลางของบริการกาครัฐ<br>อำนวนเงินทั้งสิ้น/Amount         - ห้าร้อยบาทก้าน -           สามารถช่าระทานของทางบริการชำระบิลข้ามอนาคาร (Cross Bank Bill Payment) และอุดบริการชำระเงิน         Biller ID : 099400015951015                                                                                                    | ชื่อธนาคาร-สาขา/Bank - Br                                                                                                    | anch                                                           | ทมายเล                                                                                                    | ขเข็ล/Cheque No.                                                                                                    |                                              | จำนวนเงิน/Amount                                                                              |
| สงอาย/Pay         การรบชาระเงนแทนหน่วยงานกาตรฐชองระบบการรบชาระเงนกลางของบรกรกาตรฐ           อำนวนเงินที่หลืน/Amount         - ห้าร้อยบาทก้าน -           สามการสร้าระงานช่องทางบริการรารระบอบการรบชารระงงนกรางของบรกรการกรฐ         อัปประการสร้างของบรกรรการรางของบรกรรบชารรงงน           สามการสร้าระงานช่องทางบริการรารระบอกระบบการรบชารรงงน         Biller ID : 099400015951015                  บระการกรรมสาสารย่างระบางน          Biller ID : 099400015951015                 บระการกรมสาสารย่างระบางสารรงงน              บระการกรมสาสารย่างระบางสารรงน (ประการกรมสาสารย่างระบาง               พระการสารย่างระบางสารย่างระบาง                 บระการกรมสาสารย่างระบาง               บระการกรมสาสารย่างระบาง               พระการสารยาง               พระการสารยาง                 บระการสารยาง               บระการสารยาง               พระการสารยาง               พระการสารยาง               พระการสารยาง                 บระการสารยาง               บระการสารยาง               พระการสารยาง               พระการสารยาง               พระการสารยาง               พระการสารยาง                 บระการสารยาง               พระการสารยาง               พระการสารยาง               พระการสารยาง                                                                                                    | * L ID                                                                                                    |                                                                |                                                                                                    |                                                                                                    |                                              |                                                                                               |
| อานารถสำระหานช่องทางบริการสำระบิจสำมงหาการ (Cross Bank Bill Payment) และจุดบริการสำระเงิน         Biller ID : 099400015951015                                                                                                    | สงจาย/Pay                                                                                                    |                                                                | การรบชาระเงนแทนหนว                                                                                                    | <u>ยงานภาครฐของระบบการ</u><br>                                                                                                    | รบชาระเงนก                                   | ลางของบรการกาครฐ                                                                              |
| Cover CODE: 9366P     vourentigelesérée (serres)     vourentigelesérée (serres)     vourentigelesérée (sereres)     vourentigelesérée (sereres)     v | งานรถต่ำระมานต่องานเรือารต่ำระ                                                                                                    | แ<br>สอย้ายสนา                                                 | nens (Cross Bank Bill Pavr                                                                                                    | - หารขยบาทสาม<br>nent) และละบริณรสรรมวิน                                                                                                    | a -<br>Biller ID :                           | 099400015951015                                                                               |
| (e994eee15951e1563e226eeee1ee51e63e526675eeee      สำหรับเจ้าหน้าที่ธนาคาร     มีรถับน้ำน่าย                                                                                                    | COMP CODE : 93669     Suremangelouchtin (Inntrod)     Suremangelouchtin (Inntrod)     Suremañosikurðis chrís (Inntrod)     Suremañosikurðis chrís (Inntrod)     Suremañosikurðis chrís (Inntrod)     Suremañosikurðis chrís (Inntrod)     Tides     Suremangelouc chrís (Inntrod) | รมาดาวกฎ<br>สมาหารไป<br>สมาหาราชกา<br>สมาหาราชกา<br>สมาหาราชกา | รงกระจำรัก (มหาระเ) ฮือเหตุ เรง<br>สามาร์สามัน สำรัก (มหาระเ) ฮือเหตุ เรง<br>สมัน สำรัก (มหาระเ) ฮิปเปอ<br>เสนิญหา สำรัก (มหาระเ) ฟีมีสมบุต<br>เรงสา KBC อิ | มาศารราชาติ จำกัด (มหาคร.)<br>มาศารชิโลย์มเป็ลต จำกัด<br>สมเทพญี่ไขปี จำกัด (มหาคร.)<br>มาศารปิญโต จำกัด (มหาคร.)<br>มาศารปิญโต จำกัด (มหาคร.) | Second Horn                                  | ห์การแก้แนะรับการ<br>เหน่มแร่งการ - อุญหันไป 20 การ<br>Hindung Makin Banking - อุญหันไป 5 การ |
| สำหรับเจ้าหน้าที่ธนาลาร<br>ชื่อมั่น่าน่าภ/Denosit : ใทรสัพท์/Telephone : มั่รับเงิน :                                                                                                    | 099400015                                                                                                    | 595101563                                                      | 30226000010951063052667                                                                                                    | 6000                                                                                                    |                                              |                                                                                               |
|                                                                                                    | สือมั่นในปาก/Denosit :                                                                                                    |                                                                | โทรสัมเท/Tala                                                                                                    | phone :                                                                                                    | สำหรั<br>มัธับเวีย                           | บเจ้าหน้าที่ธนาการ                                                                            |

รูปที่ 4 หน้าจอแสดงใบแจ้งชำระค่าธรรมเนียม

 ผู้ประกอบการดำเนินการชำระค่าธรรมเนียมตามช่องทางที่แจ้งไว้ในใบแจ้งชำระค่าธรรมเนียม และ หลังจากมีการชำระค่าธรรมเนียมประมาณ 1 ชั่วโมง ผู้ประกอบการสามารถพิมพ์ใบเสร็จจากระบบการ ชำระเงินกลางโดยเข้าไปที่ <u>https://epayment.cgd.go.th/e-payment/public/billing/search</u> ระบบจะ แสดงหน้าจอดังรูปที่ 5

| $\leftarrow$ $\rightarrow$ C $\triangle$ $\triangleq$ epayment.cgd.go.th/e-payment/public/billing/search | 익 ☆ 🗾                                       | • |
|----------------------------------------------------------------------------------------------------|---------------------------------------------|---|
| StuurnsSudhsteidun<br>Payment Portal of Covern                                                           | no<br>Si vărdistuu 🖉 aontideu n. n.         |   |
| หน้าหลัก ค้นหารายการ 🗸                                                                                   | Q. ñum                                      |   |
|                                                                                                    | ค้นหาใบเสร็จรับเงิน<br>๗๖๙๛ ( <u>คลงสตร</u> | 1 |
| ค้นหาใบเสร็จรับเงิน (e-Receipt                                                                           |                                             |   |
| เลขที่ในแจ้งการชำระ                                                                                      | รหัสอ้านอื่ม (Ref.) 1                       |   |
| 63022600001096                                                                                           | 6302260000109610                            |   |
| <b>การยื่นยันตัวตน</b><br>กรุณการอกลังท์สามคับ ·                                                         |                                             |   |
| Sec. Plan 1                                                                                              |                                             |   |

รูปที่ 5 หน้าจอตรวจสอบใบเสร็จรับเงิน

 6. ให้กรอกเลขที่ใบแจ้งการชำระ และรหัสอ้างอิง 1 ตามที่ได้ในใบแจ้งการชำระเงิน และทำการยืนยันตัวตน โดยกรอกตัวอักษรที่เห็นด้านขวามือดังรูปที่ 6

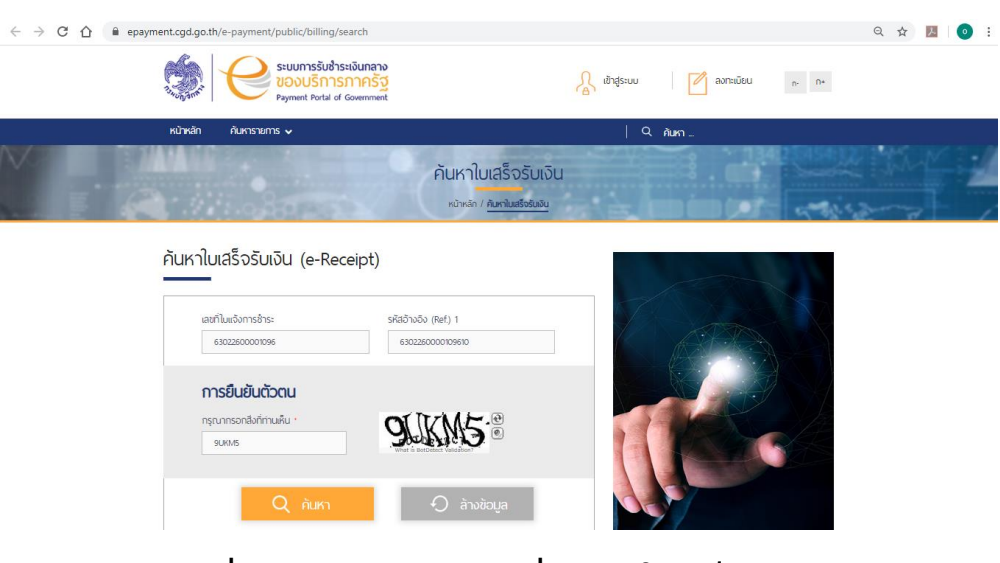

รูปที่ 6 หน้าจอกรอกข้อมูลเพื่อค้นหาใบเสร็จรับเงิน

 ให้กดปุ่มค้นหา ถ้าข้อมูลที่กรอกถูกต้อง และระบบการชำระเงินกลางได้รับแจ้งการจ่ายเงินเรียบร้อยแล้ว ระบบจะแสดงรายการที่พบดังรูปที่ 7 ให้ผู้ประกอบการเลือกไปที่ปุ่มพิมพ์ใบเสร็จเพื่อพิมพ์ใบเสร็จรับเงิน

| หมักหลัก ต่                   | แหารายการ 💀                                                   |                            |                                      |                                                                                                    | õreo.    |                 |              |  |
|-------------------------------|---------------------------------------------------------------|----------------------------|--------------------------------------|----------------------------------------------------------------------------------------------------|----------|-----------------|--------------|--|
|                               |                                                               |                            |                                      | 1 3                                                                                                    | HUN1     |                 |              |  |
| ค้นหาใบเสร                    | อ็จรับเงิน (e                                                 | -Receipt)                  |                                      |                                                                                                    |          |                 |              |  |
|                               |                                                               |                            |                                      |                                                                                                    |          |                 |              |  |
| เลขที่ในแร                    | องการชำระ                                                     | SK                         | สอ้างอิง (Ref.) 1                    |                                                                                                    |          |                 |              |  |
| 63022                         | 600001096                                                     |                            | 6302260000109610                     |                                                                                                    |          |                 |              |  |
|                               |                                                               |                            |                                      |                                                                                                    |          |                 |              |  |
|                               |                                                               |                            |                                      |                                                                                                    |          |                 |              |  |
| การยื                         | นยันตัวตน                                                     |                            |                                      |                                                                                                    |          |                 | A            |  |
| <b>การยิ</b><br>กรุณากร       | <b>นยันตัวตน</b><br>อกสิ่งที่ท่านเห็น                         |                            | (TKU                                 |                                                                                                    |          | J.              |              |  |
| <b>การยื</b><br>กรุณากร       | <b>นยันตัวตน</b><br>อกสังที่ท่านเห็น                          | Ĩ¥                         | CTKH                                 | .e                                                                                                    | r        |                 |              |  |
| <b>ກາຣຍິ</b><br>ກຣຸດນາກຮ      | <b>นยันตัวตน</b><br>อกลึงที่ท่านเห็น •                        | <b>.</b>                   | CTKH                                 | . e                                                                                                    |          |                 |              |  |
| <b>การยี</b><br>กรุณากร       | <b>นยันตัวตน</b><br>อกลึงที่ท่านเห็น ·<br>Q คัน               | K)                         | CTKH<br>O inu                        | .e<br>.e                                                                                                   |          |                 |              |  |
| <b>การยี</b><br>กรุณการ       | <b>นยันตัวตน</b><br>อกสังที่ท่านเห็น ·<br>Q คัน               | к)<br>К)                   | CTKH<br>O inv                        | . €<br>€<br>ửoųa                                                                                           |          |                 |              |  |
| การยี<br><sub>กรุณากร</sub>   | <b>นยันตัวตน</b><br>อกสังกีทานเห็น •<br>Q กับ                 | rn<br>R                    | CTKH<br>D àn                         | j. 🖻<br>ito                                                                                                |          |                 |              |  |
| ກາ <b>ຣຍິ</b><br>ກຣຸດນາກຣ     | <b>ມຍັນດັວຕນ</b><br>ອາສ່າກ່າານເສັ້ນ ·<br>Q ກັນ                | KI                         | CTKH<br>O àn                         | i e<br>i couja                                                                                             |          |                 |              |  |
| การยื<br>กรุณกร<br>วันที่ชำระ | นยันตัวตน<br>อกส่งท่าานเห็น ·<br>Q คัน<br>เลขกัโบเสร็จรับเงัน | IK1<br>เลยที่ในเด็จการสำระ | CTKH<br>D ànu<br>Srładnucju (Ref.) 1 | е               бо-илиаца/<br>йоциа                 во-илиаца/<br>иоциала/поцираа               бо-илиаца/ | Śupusu a | amuswuwiluaso 1 | พับพ์ในเสร็จ |  |

รูปที่ 7 หน้าจอพิมพ์ใบเสร็จรับเงิน

 เมื่อกรมโรงงานอุตสาหกรรมได้รับแจ้งการชำระเงินจากระบบการรับชำระเงินกลางเรียบร้อยแล้ว ใน ระบบติดตามการดำเนินการเกี่ยวกับการอนุญาตวัตถุอันตราย จะแสดงสถานะว่าชำระเงินแล้วดังรูปที่ 8

| -service  | es              |                |                                                                                                    | กรุณา อ่านคำ | <u>เจ้าหน้าที่ HOME</u> |
|-----------|-----------------|----------------|----------------------------------------------------------------------------------------------------|--------------|-------------------------|
| เลขรับ 🕨  |                 | ชื่อผู้ประกอบก | 😒 ระบบติตามเรื่อง - Google Chrome — 🗆 🗙                                                                                                    | 2/2563 ค้นหา | <u>่ำแนะนำ</u> (Help    |
| เลขรับที่ | วันที่รับเรื่อง |                | Not secure   eis.diw.go.th/haz/hazdiw_new/resault_lis                                                                                                    | ประเภทเรื่อง | ผลการพิจารณ             |
| 4303      | 12/2/2563       | บริษัท         |                                                                                                    | 49           | <u>คลิก</u>             |
| 1300      | 12/2/2563       | บริษัท         |                                                                                                    | યમ           | <u>คลิก</u>             |
| 297       | 12/2/2563       | บริษัท         | <b>W</b>                                                                                                    | ৰপ           | <u>คลิก</u>             |
| 4295      | 12/2/2563       | บริษัท         | confidence percent or a                                                                                                    | હંગ          | <u>คลิก</u>             |
|           |                 |                | กอ.2                                                                                                    |              |                         |
|           |                 |                | ชอมุยน : บรษท จากต                                                                                                    |              |                         |
|           |                 |                | เลขาบท : +255 กลา : 12/2/2003 เรอง :ของเรอบพรองว<br>เจ้าหน้าที่มัดรวจที่เก็บ(ส่วน3):                                                                                                    |              |                         |
|           |                 |                | เจ้าหน้าที่ผู้พิจารณา: นายจิโรตม ตุริตาคม                                                                                                    |              |                         |
|           |                 |                | ผลการพิจารณา : ชำระเงินแล้ว                                                                                                    |              |                         |
|           |                 |                | หมายเหตุ : มารับด้วยตนเอง                                                                                                    |              |                         |
|           |                 |                | เจ้าหน้าที่ผู้ตรวจที่เก็บ(ส่วน3):<br>เจ้าหน้าที่ผู้มีจารณา: นายอิโรคม ตุริตาคม<br>ผลการพิจารณา : ช่าระเงินแล้ว<br>หมายเหตุ : มารับด้วยตนเอง<br>- เฉพาะรายการ แน้เสือหาริอเกียวกับคมีกัณฑ์/ผลิตภัณฑ์<br>หากต้องการขอรับอกสารด้วยตนองกรุณาแจ้งหรือรอบไรในคำขอด้วย<br>- กรณีสำขอ ผลิต หรือเงาข้า หรือห่ออก หรือครอบครอง <u>กรุณาติดต่อนัดหงาย</u> วันที่ไปรับเจ้า<br>หน้าที่มีครองกลรวงสาทเปรี่ควยการต้วย |              |                         |

รูปที่ 8 หน้าจอแสดงสถานะการชำระเงิน